# 註冊思科超可靠無線回程(CURWB)裝置許可證的 程式

## 目錄

<u>簡介</u> <u>前提條件:</u> <u>獲取許可證的步驟:</u>

# 簡介

本文檔介紹註冊PAK和獲取傳統CURWB(以前稱為Fluidmesh)無線電許可證所需的步驟。

前提條件:

開始之前,您需要下列資訊可用。您可以從您的客戶經理或合作夥伴處獲得。該資訊也可以在下單時提供的eDelivery(軟體許可證申請證書)文檔中提供。

思科銷售訂單編號 思科PO編號 產品授權金鑰(PAK) PAK標識號(PIN)

軟體許可證宣告證書示例:

**Software License Claim Certificate** 

#### Dear Customer,

Thank you for your purchase of Cisco Software and/or Licenses. The information in this document is needed to claim your license. Retain this document for your records.

#### **Registration Information**

- 1. Log on to http://www.cisco.com/go/license and follow the registration instructions to obtain the license authorization key/file.
- 2. The Product Authorization Key (PAK) number(s) and PIN found below are required for the registration process.

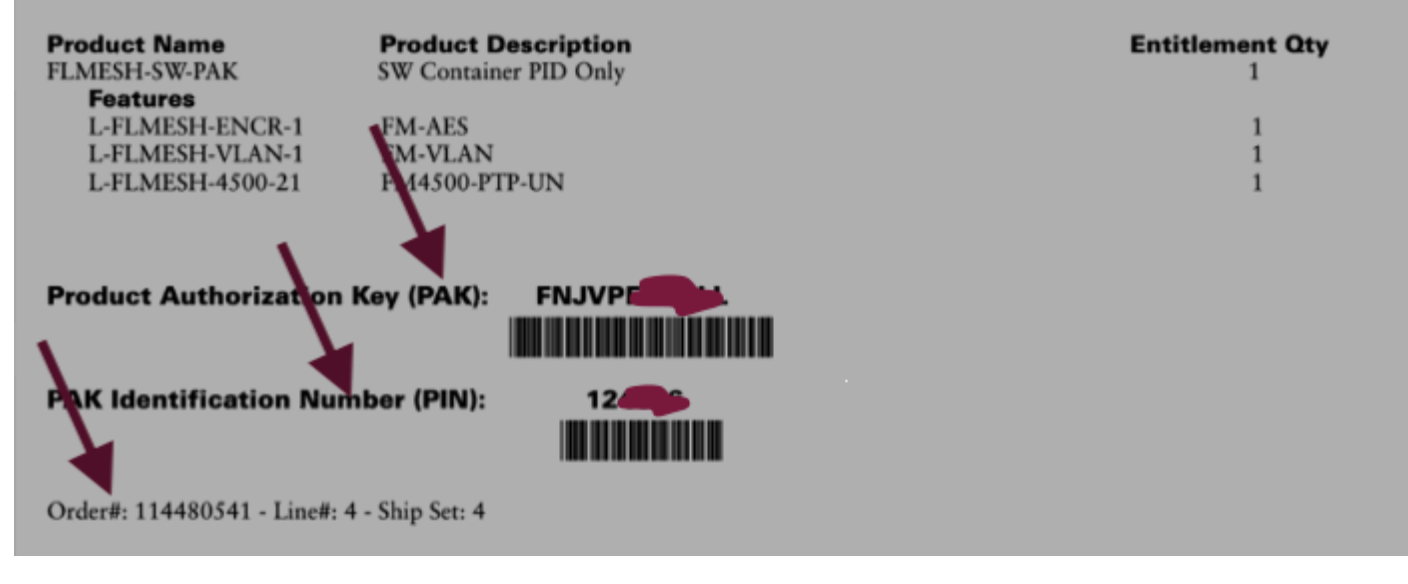

### 獲取許可證的步驟:

1. 需要有效的CCO ID才能繼續操作。登入「<u>Cisco Software Portal</u>」並按照「Traditional Licenses」下的步驟註冊PAK。

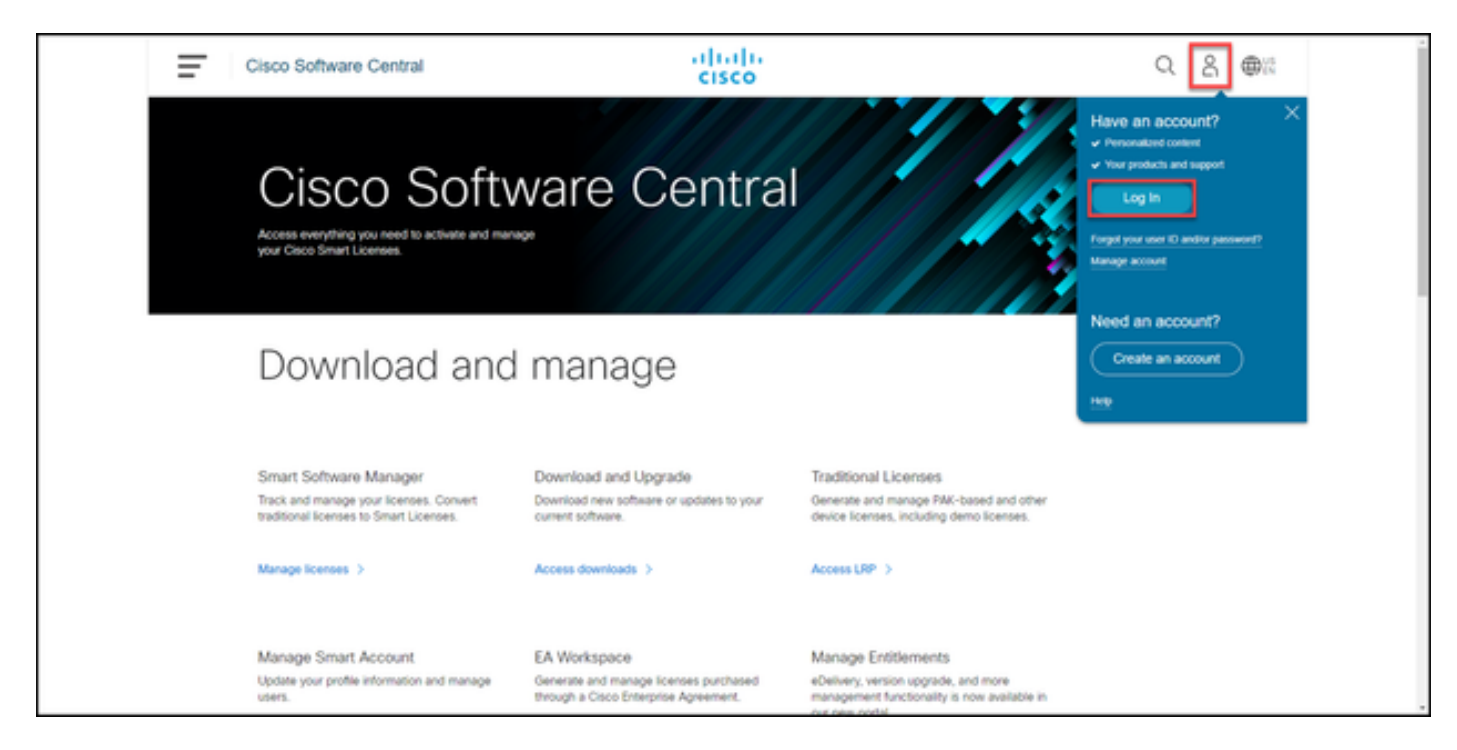

2.在「傳統許可證」部分下,按一下「訪問LRP」。按一下「獲取許可證」並使用PAK和PIN資訊 將許可證新增到您的帳戶,然後按照步驟將所有PAK的狀態設定為「已履行」。

| Ξ | Cisco Software Central                   |                          | ului<br>cisc  | cisco                                |             |                  | Q           | 0 | ⊕ <sup>US</sup><br>EN |
|---|------------------------------------------|--------------------------|---------------|--------------------------------------|-------------|------------------|-------------|---|-----------------------|
|   | Tools & Resources<br>Product License Re  | egistration              |               |                                      |             | Feedback H       | lp Settings |   |                       |
|   | Show Smart Account :                     | 45-309                   | ▼ Virtual     | Account:                             |             | *                |             |   |                       |
|   | PAKs or Tokens Licenses                  | Devices   Transactions H | listory       |                                      |             | — I              | Guide Me >  |   |                       |
|   | Get Licenses * Add New PAKs/To           | kens Smart Accounts *    | Manage Paks 👻 | Export to CSV Show Filter            |             |                  |             |   | _                     |
|   | PAK/Token                                | Virtual Account On       | der Number    | Product                              | Status      | Licenses<br>Used | Available   |   |                       |
|   | FPC ()<br>Family: Identity Services Engl |                          |               | ISE PLS Term License<br>SKU:         | UNFULFILLED | 0                | 50          |   | _                     |
|   | FP4 (5)<br>Family: Cisco Unified Commu   |                          |               | UCMPAK<br>SKU:                       | UNFULFILLED | 0                | 1           |   |                       |
|   |                                          |                          |               | UC Manager Basic 11.x License<br>SRU | UNFULFILLED | 0                | 40          |   |                       |
|   | FPP S<br>Family: Cisco Unified Commu     |                          |               | UCMPAK<br>SRU                        | UNFULFILLED | 0                | 1           |   |                       |
|   |                                          |                          |               | UC Manager Enhanced 11.x L<br>SKU    | UNFULFILLED | 0                | 15          |   |                       |
|   | FPP 5                                    |                          |               | Cisco AnyConnect Plus Term<br>SRU    | CONVERTED   | 100              | 0           |   |                       |
|   | FPA ()                                   |                          |               | ISE BASE Term License                | 0.000       | 60               |             |   |                       |

| I- | Cisco Software Centra                  | al                   | alia<br>cis        | ilii<br>co                           |             |                  | Q            | 0 | ⊕ <sup>US</sup> EN |
|----|----------------------------------------|----------------------|--------------------|--------------------------------------|-------------|------------------|--------------|---|--------------------|
|    | Tools & Resources<br>Product License R | Registration         |                    |                                      |             | Feedback H       | elp Settings |   |                    |
|    | Show Smart Account :                   | 86.50                | ▼ Virts            | al Account:                          |             | ¥.               |              |   |                    |
|    | PAKs or Tokens Licenses                | Devices Transact     | tions History      |                                      |             |                  | Ouide Me >   |   |                    |
|    | Get Licenses * Add New PAKs/           | Tokens Smart Account | ts 👻 Manage Paks 🔻 | Export to CSV Show Filter            |             |                  |              |   | _                  |
|    | PAK/Token                              | Virtual Account      | Order Number       | Product                              | Status      | Licenses<br>Used | Available    |   |                    |
|    | FPP 5<br>Family: Cisco Unified Commu   | -                    | 0                  | UCMPAK<br>SKU:                       | FULFILLED   | 1                | 0            |   | _                  |
|    |                                        |                      |                    | UC Manager Enhanced 11.x L<br>SR0.1  | FULFILLED   | 15               | 0            |   |                    |
|    | FPC Services Engl                      | April 10             | 0                  | ISE PLS Term License<br>SkU          | FULFILLED   | 50               | 0            |   |                    |
|    | FP4 5<br>Family: Cisco Unified Commu   | -                    | 0                  | UCMPAK<br>SRU                        | UNFULFILLED | 0                | 1            |   |                    |
|    |                                        |                      |                    | UC Manager Basic 11.x License<br>SKU | UNFULFILLED | 0                | 40           |   |                    |
|    | FPP<br>Family: ASA AnyConnect Ter      | -                    | 0                  | Cisco AnyConnect Plus Term<br>SKU    | CONVERTED   | 100              | 0            |   |                    |
|    | - FPA ()                               | -                    | 0                  | ISE BASE Term License                | 010100      | 50               |              |   |                    |

3.註冊CURWB許可證的PAK後,可能需要最多2個工作日處理訂單並生成和傳送許可證。

4.請通過「CURWB合作夥伴門戶」上的同一電郵地<u>址建立</u>帳戶,以訪問和使用生成的許可證。

5.處理訂單後,許可證將通過電子郵件從<u>plugins\_fm@cisco.com</u>傳送。收到電子郵件後,請登入合作 夥伴門戶並訪問「外掛管理」部分下的許可證。

6.如果在完成上述步驟時遇到任何問題,請開啟TAC服務請求以獲得幫助。

### 關於此翻譯

思科已使用電腦和人工技術翻譯本文件,讓全世界的使用者能夠以自己的語言理解支援內容。請注 意,即使是最佳機器翻譯,也不如專業譯者翻譯的內容準確。Cisco Systems, Inc. 對這些翻譯的準 確度概不負責,並建議一律查看原始英文文件(提供連結)。